L'operatore economico, ai sensi dell'art. 85, comma 1, del Codice dei contratti pubblici, dovrà inserire su supporto informatico (ovvero CD ROM non modificabile, di sola lettura) nella **"BUSTA A - Documentazione Amministrativa"** il **DGUE** in formato elettronico XML e PDF, compilati e firmati entrambi digitalmente (firma digitale ai sensi dal D.Lgs. 82 del 7/03/2005 - Codice dell'amministrazione digitale). Tale modalità di compilazione garantirà il possesso dei requisiti di autenticità e integrità, onde evitare il respingimento.

L'operatore economico per completare il D.G.U.E. elettronico fornito dalla stazione appaltante (in formato .xml), allegato agli atti di gara e scaricabile dalla piattaforma asmecomm.it, dovrà DIGITARE II seguente link nella barra degli indirizzi:

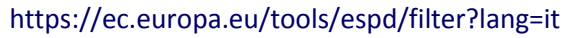

|                                                                                                    |                                                                                                    | <u>m</u> i roccourd                                                                                                    | : Esclusione                                                                                                    | ♥ Selezi                                                                                                    | JII B                                                                                                    |                                                                                |
|----------------------------------------------------------------------------------------------------|----------------------------------------------------------------------------------------------------|----------------------------------------------------------------------------------------------------|----------------------------------------------------------------------------------------------------|----------------------------------------------------------------------------------------------------|----------------------------------------------------------------------------------------------------|--------------------------------------------------------------------------------|
| Benvenuti al                                                                                                    | servizio DG                                                                                         | <b>JUE</b>                                                                                                    |                                                                                                    |                                                                                                    |                                                                                                    |                                                                                |
| Il Documento di g<br>procedura di appa<br>appalto pubblico r<br>UE, il che costitui                                                                                                    | ara unico europe<br>ilto pubblico. È di<br>nell'UE. Grazie al<br>sce una notevole                   | o (DGUE) è un'autodichiarazi<br>isponibile in tutte le lingue del<br>DGUE gli offerenti non devo<br>semplificazione dell'accesso                           | ione dell'impresa sulla propria sitt<br>ll'UE e si usa per indicare in via p<br>no più fornire piene prove docum<br>agli appalti transfrontalieri. A par                               | uazione finanziaria, sulle prop<br>reliminare il soddisfacimento<br>entali e ricorrere ai diversi mo<br>tire da ottobre 2018 il DGUE                           | rie capacità e sulla propria i<br>delle condizioni prescritte n<br>duli precedentemente in us<br>è fornito esclusivamente in f | idoneità per una<br>elle procedure di<br>o negli appalti<br>forma elettronica. |
| La Commissione<br>elettronicamente.<br>DGUE può essere<br>condizione che le<br>informazioni grav                                                                                                    | europea mette gr<br>Il modulo on line<br>e esportato, salva<br>informazioni siar<br>emente mendaci, | atuitamente un servizio web<br>può essere compilato, stamp<br>to e presentato elettronicame<br>no ancora valide. Gli offerenti<br>omesse o che non possono | a disposizione degli acquirenti, de<br>ato e poi inoltrato all'acquirente c<br>ente. Il DGUE presentato in una p<br>possono essere esclusi dalla pro<br>essere comprovate dai document | egli offerenti e di altre parti int<br>con le altre parti dell'offerta. S<br>rocedura di appalto pubblico<br>cedura di appalto o essere p<br>ti complementari. | eressate a compilare il DGL<br>e la procedura è esperita el<br>precedente può essere riuti<br>erseguiti se nel DGUE sono       | JE<br>ettronicamente il<br>ilizzato a<br>presentate                            |
| Per ulteriori inform                                                                                                    | nazioni sul DGUE                                                                                    | cliccare qui                                                                                                    |                                                                                                    |                                                                                                    |                                                                                                    |                                                                                |
| Per leggere le rise                                                                                                    | ooste alle doman                                                                                    | de più frequenti sul DGUE co                                                                                                    | nsultare la parte Domande freque                                                                                                    | enti                                                                                                    |                                                                                                    |                                                                                |
| hi è a compil                                                                                                    | are il DGU                                                                                          |                                                                                                    |                                                                                                    |                                                                                                    |                                                                                                    |                                                                                |
| Chi è a compil<br>Sono un'amministrazi<br>Sono un ente aggiudi<br>Sono un operatore ec                                                                                                    | are il DGU<br>one aggiudicatric<br>catore <b>0</b><br>onomico <b>0</b>                              | JE? <b>€</b><br>∘ ●                                                                                                    |                                                                                                    |                                                                                                    |                                                                                                    |                                                                                |
| Chi è a compili<br>Sono un'amministrazi<br>Sono un ente aggiudi<br>Sono un operatore ec<br>Che operazion                                                                                                    | are il DGU<br>one aggiudicatric<br>catore to<br>onomico to<br>e si vuole                            | IE? <b>()</b><br>• •                                                                                                    |                                                                                                    |                                                                                                    |                                                                                                    |                                                                                |
| Chi è a compil-<br>Sono un'amministrazi<br>Sono un ente aggiudi<br>Sono un operatore ec<br>Che operazion                                                                                                    | are il DGU<br>one aggiudicatric<br>catore <b>9</b><br>onomico <b>9</b><br>e si vuole                | IE? <b>€</b><br>∝o<br>eseguire?                                                                                                    |                                                                                                    |                                                                                                    |                                                                                                    |                                                                                |
| Chi è a compil.<br>Sono un'amministrazi<br>Sono un ente aggiudi<br>Sono un operatore ec<br>Che operazion<br>Importare un DGUE                                                                                                    | are il DGU<br>one aggiudicatric<br>catore <b>9</b><br>e si vuole<br><b>9</b>                        | IE? €<br>⊶ e<br>eseguire?                                                                                                    |                                                                                                    |                                                                                                    |                                                                                                    |                                                                                |
| Chi è a compil.<br>Sono un'amministrazi<br>Sono un ente aggiudi<br>Sono un operatore ec<br>Che operazion<br>Importare un DGUE<br>Unire due DGUE €<br>Creare risposta 9                                                                      | are il DGU<br>one aggiudicatric<br>catore •<br>onomico •<br>e si vuole                              | IE? <b>€</b><br>eeseguire?                                                                                                    |                                                                                                    |                                                                                                    |                                                                                                    |                                                                                |
| Chi è a compil.<br>Sono un'amministrazi<br>Sono un operatore ec<br>Che operazion<br>Importare un DGUE<br>Unire due DGUE<br>Creare risposta<br>Caricare il doc                                                                               | are il DGU<br>one aggiudicatric<br>atore o<br>onomico o<br>e si vuole<br>e si vuole<br>umento.      | IE? <b>1</b><br>⊶ ●<br>eseguire?                                                                                                    |                                                                                                    |                                                                                                    |                                                                                                    |                                                                                |
| Chi è a compil<br>Sono un'amministrazi<br>Sono un ente aggiudi.<br>Sono un operatore ec<br>Che operazion<br>Importare un DGUE<br>Unire due DGUE<br>Creare risposta<br>aricare il doc<br>ricare un file ESPD Re<br>cegli file<br>Nessun file | are il DGU<br>one aggiudicatric<br>catore o<br>e si vuole<br>e si vuole<br>umento.<br>selezionato   | JE? (1)<br>e ()<br>eseguire?<br>di DGUE) o ESPD Response                                                                                                   | (DGUE di risposta)                                                                                                    | Ţ                                                                                                    |                                                                                                    |                                                                                |

Fig.1

Quindi, (vedi fig. 1), dovrà spuntare l'opzione "Sono un operatore economico" e poi "Importare un DGUE". Nella sezione "Caricare il documento" selezionare "Scegli file" e caricare il file DGUE.xml allegato agli atti di gara e scaricabile dalla piattaforma www.asmecomm.it. Quindi, cliccando il tasto "Avanti" si potrà procedere con la compilazione.

Ultimata la compilazione, l'operatore economico dovrà scaricare il file in formato XML ed in PDF cliccando "ENTRAMBI", (*vedi fig. 2*), e in seguito firmare digitalmente il file .zip per poi inserirlo nella **"Documentazione Amministrativa"** inserire su CD ROM.

| L'operatore economico dichiara:                                                                                                    |                                                                                                    |                                                                                                    |
|----------------------------------------------------------------------------------------------------|----------------------------------------------------------------------------------------------------|----------------------------------------------------------------------------------------------------|
| di soddisfare i criteri e le regole, obiettivi e non dis<br>da applicare per limitare il numero di candidati, co<br>soquito indicato:                                                                                                    | criminatori,<br>ne di Risposta fornita? □ Sì 🗹 No                                                                                                    |                                                                                                    |
| seguno indicato.<br>se sono richiesti determinati certificati o altre form<br>documentali, indicare per ciascun documento se l'<br>economico dispone dei documenti richiesti:                                                                           | e di prove Queste informazioni sono disponibili gr<br>operatore membro UE? □ Sì ☑ No                                                                                                    | ratuitamente per le autorità in una banca dati di uno Stato                                                                                                    |
| Se alcuni di tali certificati o altre forme di prove documentali son<br>elettronicamente, indicare per ciascun documento:                                                                                                    | o disponibili                                                                                                    |                                                                                                    |
| Parte VI: Dichiarazioni finali❤                                                                                                    |                                                                                                    |                                                                                                    |
| L' operatore economico dichiara formalmente che le inform<br>conseguenze di una grave falsa dichiarazione.<br>L'operatore economico dichiara formalmente di essere in g<br>seguenti eccezioni:                                                          | azioni riportate nelle precedenti parti da II a V sono ve<br>rado di produrre, su richiesta e senza indugio, i certific                                                                               | ritiere e corrette e che il sottoscritto è consapevole delle<br>cati e le altre forme di prove documentali del caso, con le                                                                |
| a) se l'amministrazione aggiudicatrice o l'ente aggiudicator<br>nazionale che sia disponibile gratuitamente in un qualunqu<br>autorità o organismo di emanazione, riferimento preciso de<br>documentazione, se necessario, va allegato il pertinente ar | e hanno la possibilità di acquisire direttamente la docu<br>e Stato membro (a condizione che l'operatore econom<br>Ila documentazione - in modo da consentire all'ammin<br>ssenso all'accesso) oppure | mentazione complementare accedendo a una banca dati<br>ico abbia fornito le informazioni necessarie - indirizzo web,<br>iistrazione aggiudicatrice o all'ente aggiudicatore di ottenere la |
| b) a decorrere al più tardi dal 18 ottobre 2018 (in funzione aggiudicatrice o l'ente aggiudicatore sono già in possesso                                                                                                    | dell'attuazione nazionale dell'articolo 59, paragrafo 5, s<br>della documentazione in questione.                                                                                                    | secondo comma della direttiva 2014/24/UE) l'amministrazione                                                                                                    |
| L'operatore economico autorizza formalmente [nome dell'a<br>complementari alle informazioni di cui [alla parte/alla sezio<br>(descrizione sommaria, estremi della pubblicazione nella G                                                                 | mministrazione aggiudicatrice o ente aggiudicatore di<br>ne/al punto o ai punti] del presente documento di gara<br>Bazzetta ufficiale dell'Unione europea, numero di riferin                          | cui alla parte I, sezione A] ad accedere ai documenti<br>unico europeo, ai fini della [identificare la procedura di appalto:<br>nento)].                                                   |
| Data, luogo e, se richiesto o necessario, firma/firme:                                                                                                    |                                                                                                    |                                                                                                    |
| Data                                                                                                    |                                                                                                    |                                                                                                    |
| Luogo                                                                                                    |                                                                                                    | 2XML                                                                                                    |
| Firma                                                                                                    |                                                                                                    | PDF   Entrambi                                                                                                    |
|                                                                                                    |                                                                                                    |                                                                                                    |

Fig. 2

Per qualsiasi domanda sui file rivolgersi al seguente indirizzo e-mail: grow-espd@ec.europa.eu